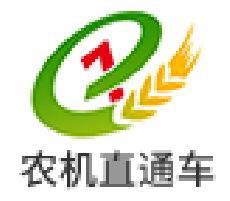

# 全国农机化信息服务平台

# 《农机化生产信息直报系统》 农机管理部门操作手册

(V1.0)

农机直通车项目部

2017年01月

1

| 目  | 录        |            |
|----|----------|------------|
| 1. | 系统概论     | <u>k</u> 3 |
| 2. | 账号获耳     | X          |
| 3. | 登录系线     | t          |
| 4. | 操作指南     | <u>م</u>   |
| Z  | 4.1. 数排  | 居报送4       |
|    | 4. 1. 1. | 功能概述       |
|    | 4. 1. 2. | 操作说明       |
| Z  | 4.2. 数排  | 居查询        |
|    | 4. 2. 1. | 功能概述       |
|    | 4. 2. 2. | 操作说明       |
| 2  | 4.3. 数排  | 居分析9       |
|    | 4. 3. 1. | 功能概述       |
|    | 4. 3. 2. | 操作说明9      |

# 1. 系统概述

《农机化作业信息直报系统》是【农机直通车•全国农机化信息服务平台】的一 个应用子系统。

部、省、市、县各级农机管理部门均可以通过该系统实现各级农机化作业信息的 直报,且可以根据各省级农机化管理部门的需要定制个性化的报表,在满足农业部数 据直报的同时,满足各省的个性化需求。

# 2. 账号获取

参见《全国农机化综合管理系统-系统管理员操作手册》。

# 3. 登录系统

参见《全国农机化综合管理系统-系统管理员操作手册》。

# 4. 操作指南

# 4.1. 数据报送

#### 4.1.1. 功能概述

数据报送包括"春耕统计报表"、"三夏统计报表"、"双抢统计报表"、"三秋统计 报表"、"小麦跨区作业进度报表"、"玉米跨区作业进度报表"、"水稻跨区作业进度报 表"和"全国农机作业统计报表"的报送。数据采用逐级上报,全国汇总的方式。上 级用户可对下级的上报数据进行查询、分析等操作。

#### 4.1.2. 操作说明

上述八类报表的操作方式完全相同,本手册以"春耕统计报表"为例,详细说明 具体的操作步骤和操作流程。

在任何一个操作界面中,点击【作业信息报送管理】下的【数据报送】功能,系 统进入(图 4-1-1)所示的操作界面。

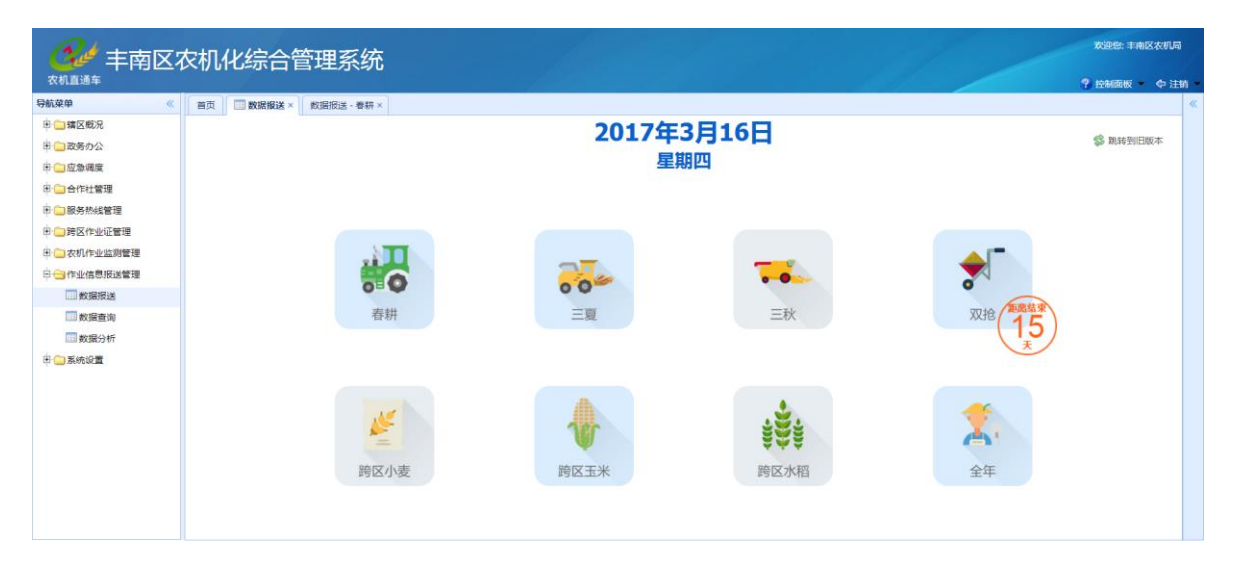

(图 4-1-1) 数据报送操作界面

在(图 4-1-1)中,点击【春耕】图标并选择填报周期后,系统进入(图 4-1-2) 所示的"春耕统计报表"填报界面。

| 34 丰南区                                                                                                 | 农机化综合管理系            | 系统       |    |      |            |  | Xièsé: 丰甫区农机局 |
|----------------------------------------------------------------------------------------------------|---------------------|----------|----|------|------------|--|---------------|
| 农机直通车                                                                                                  |                     |          |    |      |            |  | ? 控制面板 - 中注   |
| 导航菜单 《                                                                                                 | 首页 🔤 数据报送 × 数据报送    | - 春耕 ×   |    |      |            |  |               |
| □ 篇区概況                                                                                                 | 🗄 取上期 🌍 汇总 📑 审校 🛗 1 | ## ⊟, @文 |    |      |            |  | 🖇 跳转到旧系统      |
| <ul> <li>(1) 政务办公     <li>(1) 应急调度     <li>(2) 合作社管理     <li>(1) 低务热线管理     </li> </li></li></li></ul> | 制表人: 主南区农机局         |          |    |      |            |  |               |
| 申 	☐ 跨区作业证管理                                                                                           | 填报单位 丰油区农机构         | 审批人      | 王明 | 填报时间 | 2017-03-16 |  |               |
| □ ○ 农机作业监测管理                                                                                           |                     | 项目       |    | 单位   | 数量         |  |               |
|                                                                                                    | ★1.机械耕整地面积          |          |    | 万亩   |            |  |               |
| 2 数据查询                                                                                                 | ★其中:深松面积            |          |    | 万亩   |            |  |               |
|                                                                                                    | ★2.计划机播面积           |          |    | 万亩   | 45         |  |               |
| 🖻 🧰 系統設置                                                                                               | ★3.完成机播面积           |          |    | 万亩   |            |  |               |
|                                                                                                    | ★(1)早档栽植面积          |          |    | 万亩   |            |  |               |
|                                                                                                    | 其中:机插(播)水稻面积        |          |    | 万亩   |            |  |               |
|                                                                                                    | ★(2)中稻和一季稻栽植面积      |          |    | 万亩   |            |  |               |
|                                                                                                    | 其中:机器(播)水稻面积        |          |    | 万亩   |            |  |               |
|                                                                                                    | (3)春玉米播种面积          |          |    | 万亩   |            |  |               |
|                                                                                                    | 其中:机罐玉米面积           |          |    | 万亩   |            |  |               |
|                                                                                                    | (4) 机播春小麦面积         |          |    | 万亩   |            |  |               |

(图 4-1-2) 春耕统计报表填报界面

#### 4.1.2.1. 填报数据

只有县级农机化管理部门可以通过(图 4-1-2)直接填报数据,也可以点击 R 取上期 按钮,取回上期报送的数据,并在此基础上进行编辑后上报。

在填写数据的过程中可以随时点击 着 著 按钮, 暂存已经填报的数据; 数据填报 完成并审核无误后, 点击 表 选 按钮即可完成数据报送。

#### 特别说明:

1) 数据提交后不可以修改;

2)系统将会自动对比本期与上期的上报数据,数据出现不合理时拒绝提交。

#### 4.1.2.2. 数据汇总

省、市级农机化管理部门可以通过点击》正题按钮,汇总下级农机化管理部门上报的数据。如果认可汇总数据,填写必要的相关信息后直接点击。提交按钮,就可以完成数据上报。如果对汇总数据不认可,点击。 审核按钮,可以对相关数据进行审校操作。

#### 4.1.2.3. 数据审校

省、市级农机化管理部门点击。 <sup>审校</sup>按钮后,系统进入(图 4-1-3)所示的数据 审校界面。

5 / 10

| <b>n</b> <i>«</i>                       |           |           |       |              |         |         |        |        |        |              |            |               |         |           |         |         | · · · · · · · · · · · · · · · · · · · | & ¢  |
|-----------------------------------------|-----------|-----------|-------|--------------|---------|---------|--------|--------|--------|--------------|------------|---------------|---------|-----------|---------|---------|---------------------------------------|------|
| - · · · · · · · · · · · · · · · · · · · | HIN.      |           | ROM   | sus - erei × |         |         |        |        |        |              |            |               |         |           |         |         |                                       |      |
|                                         | 45 AM 1   | 早烯亚硫甲铁    |       |              |         |         |        |        |        |              |            |               |         |           |         |         |                                       | 8866 |
| 1099772<br>Tavilla                      | ● 通用 時 47 |           |       |              |         |         |        |        |        |              |            |               |         |           |         |         |                                       |      |
| 应要调度                                    |           | 行政区划 違振单( | 2 审批人 | 填报时间         | 机械耕整地面积 | 其中:深松面积 | 计划机描面积 | 完成机器面积 | 早稻穀積面积 | 其中:机插(播)水稻面积 | 中稻和一季稻數種面积 | 其中: 机插(播)水稻面积 | 春玉米播种面积 | 其中:机罐玉米面积 | 机播春小麦面积 | 机提马钟着面积 | 机播大豆面积                                | 机槽(种 |
| 合作社管理                                   | 1         | 丰甫区       | 汪峰    | 2017-03-16   | 100     | 5       | 45     | 5      | 5      | 5            | 5          | 5             | 5       | 5         | 5       | 5       | 5                                     | 5    |
| 服务协线管理                                  | 2         | 市場区       |       |              | 0       | 0       | 0      | 0      | 0      | 0            | 0          | 0             | 0       | 0         | 0       | 0       | 0                                     | 0    |
| 持区作业证管理                                 | 3         | 路電区       |       |              | 0       | 0       | 0      | 0      | 0      | 0            | 0          | 0             | 0       | 0         | 0       | 0       | 0                                     | 0    |
| 农机作业监测管理                                | 4         | 路北区       |       |              | 0       | 0       | 0      | 0      | 0      | 0            | 0          | 0             | 0       | 0         | 0       | 0       | 0                                     | 0    |
| 作业信息报道管理                                | 5         | 古海区       |       |              | 0       | 0       | 0      | 0      | 0      | 0            | 0          | 0             | 0       | 0         | 0       | 0       | 0                                     | 0    |
| 数据报送                                    | 6         | サギ区       |       |              | 0       | 0       | 0      | 0      | 0      | 0            | 0          | 0             | 0       | 0         | 0       | 0       | 0                                     | 0    |
| 設備査询                                    | 7         | 本浦区       |       |              | 0       | 0       | 0      | 0      | 0      | 0            | 0          | 0             | 0       | 0         | 0       | 0       | 0                                     | 0    |
| 数据分析                                    | 8         | 深景        |       |              | 0       | 0       | 0      | 0      | 0      | 0            | 0          | 0             | 0       | 0         | 0       | 0       | 0                                     | 0    |
| 至纳设备                                    | 9         | 浜南鉄       |       |              | 0       | 0       | 0      | 0      | 0      | 0            | 0          | 0             | 0       | 0         | 0       | 0       | 0                                     | 0    |
|                                         | 10        | ホーナ       |       |              | 0       | 0       | 0      | 0      | 0      | 0            | 0          | 0             | 0       | 0         | 0       | 0       | 0                                     | 0    |
|                                         | 12        | THE       |       |              | 0       | 0       | 0      | 0      | 0      | 0            | 0          | 0             | 0       | 0         | 0       | 0       | 0                                     | 0    |
|                                         | 12        | CAR .     |       |              | 0       | 0       | 0      | 0      | 0      | 0            | 0          | 0             | 0       | 0         | 0       | 0       | 0                                     | 0    |
|                                         | 14        |           |       |              | 0       | 0       | 0      | 0      | 0      | 0            | 0          | 0             | 0       | 0         | 0       | 0       | 0                                     | 0    |
|                                         | 15        | (Editor)  |       |              | 0       | 0       | 0      | 0      | 0      | 0            | 0          | 0             | 0       | 0         | 0       | 0       | 0                                     | 0    |
|                                         | 16        | 教授側区      |       |              | 0       | 0       | 0      | 0      | 0      | 0            | 0          | 9             | 0       | 0         | 0       | 0       | 0                                     | 0    |
|                                         | 17        | 声台县       |       |              | 0       | 0       | 0      | 0      | 0      | 0            | 0          | 0             | 0       | 0         | 0       | 0       | 0                                     | 0    |
|                                         | 18        | 汉洁县       |       |              | 0       | 0       | 0      | 0      | 0      | 0            | 0          | 0             | 0       | 0         | 0       | 0       | 0                                     | 0    |
|                                         | 19        | 海港区       |       |              | 0       | 0       | 0      | 0      | 0      | 0            | 0          | 0             | 0       | 0         | 0       | 0       | 0                                     | 0    |
|                                         | 20        | 南國区       |       |              | 0       | 0       | 0      | 0      | 0      | 0            | 0          | 0             | 0       | 0         | 0       | 0       | 0                                     | 0    |
|                                         | 21        | 离新区       |       |              | 0       | 0       | 0      | 0      | 0      | 0            | 0          | 0             | 0       | 0         | 0       | 0       | 0                                     | 0    |
|                                         |           | 4         |       |              |         |         |        |        |        |              | _          |               |         |           |         |         |                                       |      |

(图 4-1-3) 数据审校操作界面

在(图 4-1-3)中:

1) 点击【行政区划】名称可以穿透数据到每一个县;

2) 省、市两级农机化管理部门均可以直接编辑也只能编辑县级上报的数据,点击 击号 保存按钮后,系统将会自动汇总并更新相关数据;

#### 4.1.2.4. 数据提交

省、市两级农机化管理部门通过。 m校和 》 汇总操作后,在确认数据无误的情况下可以点击 是交按钮,完成数据的上报。

#### 特别说明:

1)数据提交后不可以修改;

2)系统将会自动对比本期与上期的上报数据,数据出现不合理时拒绝提交。

 3)上级农机化管理部门进行数据提交后,下级农机化管理部门将不能再进行本 期数据的编辑和提交操作了;

# 4.2. 数据查询

### 4.2.1. 功能概述

部、省、市各级农机化管理部门可以通过该功能查询辖区内的上报数据,并可以 进行数据穿透。

# 4.2.2. 操作说明

在任何一个操作界面中,点击【作业信息报送管理】下的【数据查询】功能,系 统进入(图 4-2-1)所示的数据查询引导界面。

| 3/ 全国农村                                                                                                    | 机化生产信息服务平台    |                        |                  |            | 成田地 异北省农机局          |
|----------------------------------------------------------------------------------------------------|---------------|------------------------|------------------|------------|---------------------|
| <b>衣机直通车</b>                                                                                                    |               |                        |                  |            | ? 1266周秋 中 注約       |
| <ul> <li>⇒転車単 《</li> <li>⇒ 確認数況</li> <li>⇒ 政務の公</li> <li>⇒ 立参項度</li> <li>⇒ 合作は管理</li> <li>⇒ 面符外の修理</li> </ul>                                                                                                    | 18月 (1986年) - | <b>2017年3</b> ]<br>星期3 | <b>月17日</b><br>ī |            | <<br>S Rimshillerin |
| <ul> <li>一時日本</li> <li>一時日本</li> <li>二日本</li> <li>二日本</li> <li< th=""><th>春耕</th><th></th><th></th><th>文<br/>汉论</th><th></th></li<></ul> | 春耕            |                        |                  | 文<br>汉论    |                     |
|                                                                                                    | 跨区玉米          | 跨区小麦                   | <b>****</b>      | <b>全</b> 年 |                     |
|                                                                                                    |               |                        |                  |            |                     |

(图 4-2-1) 数据查询引导界面

| 在(图 4-2-1)中点击想要查询的数据类型,系 | 系统进入( | 图 4-2-2)。 |
|--------------------------|-------|-----------|
|--------------------------|-------|-----------|

|                                                                                                    | በረሥታ               | ౽ᆇ        | 信自日                                                                                                    | 昭名可      | 74      |            |           |         |          |         |       |           |               |          |        |        |         |         |         | wines:        | 河北省农机局   |
|----------------------------------------------------------------------------------------------------|--------------------|-----------|----------------------------------------------------------------------------------------------------|----------|---------|------------|-----------|---------|----------|---------|-------|-----------|---------------|----------|--------|--------|---------|---------|---------|---------------|----------|
| 支机直通车                                                                                                    | /010-1             | _/        | אטיםו                                                                                                    | ר כל או  |         |            |           |         |          |         |       |           |               |          |        |        |         |         |         | <b>?</b> 1285 | 1版 中注明   |
| 母航菜单 《                                                                                                    | 首页                 |           | 叙述 ×     【     □     □     □     □     □     □     □     □     □     □     □     □     □     □     □     □     □     □     □     □     □     □     □     □     □     □     □     □     □     □     □     □     □     □     □     □     □     □     □     □     □     □     □     □     □     □     □     □     □     □     □     □     □     □     □     □     □     □     □     □     □     □     □     □     □     □     □     □     □     □     □     □     □     □     □     □     □     □     □     □     □     □     □     □     □     □     □     □     □     □     □     □     □     □     □     □     □     □     □     □     □     □     □     □     □     □     □     □     □     □     □     □     □     □     □     □     □     □     □     □     □     □     □     □     □     □     □     □     □     □     □     □     □     □     □     □     □     □     □     □     □     □     □     □     □     □     □     □     □     □     □     □     □     □     □     □     □     □     □     □     □     □     □     □     □     □     □     □     □     □     □     □     □     □     □     □     □     □     □     □     □     □     □     □     □     □     □     □     □     □     □     □     □     □     □     □     □     □     □     □     □     □     □     □     □     □     □     □     □     □     □     □     □     □     □     □     □     □     □     □     □     □     □     □     □     □     □     □     □     □     □     □     □     □     □     □     □     □     □     □     □     □     □     □     □     □     □     □     □     □     □     □     □     □     □     □     □     □     □     □     □     □     □     □     □     □     □     □     □     □     □     □     □     □     □     □     □     □     □     □     □     □     □     □     □     □     □     □     □     □     □     □     □     □     □     □     □     □     □     □     □     □     □     □     □     □     □     □     □     □     □     □     □     □     □     □     □     □     □     □     □     □     □     □     □     □     □     □     □     □     □     □     □     □     □     □     □    □ | ] 数据查词 × | 数据查询 -  | 春耕×        |           |         |          |         |       |           |               |          |        |        |         |         |         |               |          |
| ※ 🗀 緒区縣兄                                                                                                    | POINT OF           | . Data    | C 80-170-160                                                                                                    |          |         |            |           |         |          |         |       |           |               |          |        |        |         |         |         |               |          |
| ③ 政务办公                                                                                                    | SKOREDRO -         | . 19423   |                                                                                                    |          |         |            |           |         |          |         |       |           |               |          |        |        |         |         |         |               |          |
| 🕆 🧰 应急调度                                                                                                    | <b>69</b> 0 (2016) |           |                                                                                                    |          |         |            |           |         |          |         |       |           |               |          |        |        |         |         |         | 9、童肉          | 2 22     |
| 🕆 🗀 合作社管理                                                                                                    |                    | 行政区划      | 数据时期                                                                                                    | 填报时间     | 检察农机具政治 | R BLACK (3 | () 地面积 () | 纳机 投入农机 | 12日 第中:深 | 松園県 机槽力 | 田田田 1 | (中:机播玉米面) | R 2014 : 1920 | 1 完成机構面积 | 第中:除腔机 | 培训机手、传 | 5五米播种面积 | 机械用整地面积 | 其中:約結(用 | )水稻面积 #       | 10中:机械(播 |
| ◎ 🕞 服务终线管理                                                                                                    | 1 🗌                | 合计        |                                                                                                    |          |         |            |           |         |          |         |       |           |               |          |        |        |         |         |         |               |          |
| ※ ) 時区作业证管理                                                                                                    | 2 🗌                | 石家庄市      | 2017-04-0                                                                                                    | 01       |         |            |           |         |          |         |       |           |               |          |        |        |         |         |         |               |          |
| ③ 公式们在业监测管理                                                                                                    | 3 🗌 I              | 唐山市       | 2017-04-0                                                                                                    | 01       |         |            |           |         |          |         |       |           |               |          |        |        |         |         |         |               |          |
| ○ < < > < < > <  < | 4 🗆 !              | 東皇岛市      | 2017-04-0                                                                                                    | 01       |         |            |           |         |          |         |       |           |               |          |        |        |         |         |         |               |          |
| THE REAL                                                                                                    | 5 🗆 1              | Stepto    | 2017-04-0                                                                                                    | 01       |         |            |           |         |          |         |       |           |               |          |        |        |         |         |         |               |          |
| T HERE                                                                                                    | 6                  | 形绘市       | 2017-04-0                                                                                                    | 01       |         |            |           |         |          |         |       |           |               |          |        |        |         |         |         |               |          |
| - MALA                                                                                                    | 7 1                | OKCETT    | 2017-04-0                                                                                                    | 01       |         |            |           |         |          |         |       |           |               |          |        |        |         |         |         |               |          |
| (a) (b) (b) (b) (b) (b) (b) (b) (b) (b) (b                                                                                                    | 8                  | 57.4KL/10 | 2017-04-0                                                                                                    | 01       |         |            |           |         |          |         |       |           |               |          |        |        |         |         |         |               | _        |
| o 🖵 maran                                                                                                    | 10                 |           | 2017-04-0                                                                                                    | 01       |         |            |           |         |          |         |       |           |               |          |        |        |         |         |         |               |          |
|                                                                                                    | 11                 |           | 2017-04-0                                                                                                    | 81       |         |            |           |         |          |         |       |           |               |          |        |        |         |         |         |               |          |
|                                                                                                    | 12                 | 御み市       | 2017-04-0                                                                                                    | 01       |         |            |           |         |          |         |       |           |               |          |        |        |         |         |         |               |          |
|                                                                                                    |                    |           |                                                                                                    |          |         |            |           |         |          |         |       |           |               |          |        |        |         |         |         |               |          |
|                                                                                                    |                    |           |                                                                                                    |          |         |            |           |         |          |         |       |           |               |          |        |        |         |         |         |               |          |
|                                                                                                    |                    |           |                                                                                                    |          |         |            |           |         |          |         |       |           |               |          |        |        |         |         |         |               |          |
|                                                                                                    |                    |           |                                                                                                    |          |         |            |           |         |          |         |       |           |               |          |        |        |         |         |         |               |          |
|                                                                                                    |                    |           |                                                                                                    |          |         |            |           |         |          |         |       |           |               |          |        |        |         |         |         |               |          |
|                                                                                                    |                    |           |                                                                                                    |          |         |            |           |         |          |         |       |           |               |          |        |        |         |         |         |               |          |
|                                                                                                    |                    |           |                                                                                                    |          |         |            |           |         |          |         |       |           |               |          |        |        |         |         |         |               |          |
|                                                                                                    |                    |           |                                                                                                    |          |         |            |           |         |          |         |       |           |               |          |        |        |         |         |         |               |          |
|                                                                                                    |                    |           |                                                                                                    |          |         |            |           |         |          |         |       |           |               |          |        |        |         |         |         |               |          |
|                                                                                                    |                    |           |                                                                                                    |          |         |            |           |         |          |         |       |           |               |          |        |        |         |         |         |               |          |
|                                                                                                    |                    |           |                                                                                                    |          |         |            |           |         |          |         |       |           |               |          |        |        |         |         |         |               |          |
|                                                                                                    |                    |           |                                                                                                    |          |         |            |           |         |          |         |       |           |               |          |        |        |         |         |         |               |          |
|                                                                                                    |                    |           |                                                                                                    |          |         |            |           |         |          |         |       |           |               |          |        |        |         |         |         |               |          |
|                                                                                                    |                    |           |                                                                                                    | C        |         |            |           |         |          |         |       |           |               |          |        |        |         |         |         |               |          |

# (图 4-2-2) 数据查询操作界面

在(图 4-2-2)中:

1)选择【数据周期】可以查询不同上报周期的数据;

2) 点击【行政区划】名称可以进行数据穿透,直至查询到县级数据;

3)图中的字体颜色:【黑色字体】表示当期数据正常报送;【蓝色字体】表示当 期数据未按时报送,采用的是上期数据;【红色字体】表示从未按时上报过数据;【绿 色字体】表示在有效期内补报的数据。

# 4.3. 数据分析

#### 4.3.1. 功能概述

部、省、市、县各级农机化管理部门都可以通过该功能查询各类数据报表,并可 以进行多类型的图表转换。

#### 4.3.2. 操作说明

在任何一个操作界面中,点击【作业信息报送管理】下的【数据分析】功能,系 统进入(图 4-3-1)所示的数据分析界面。

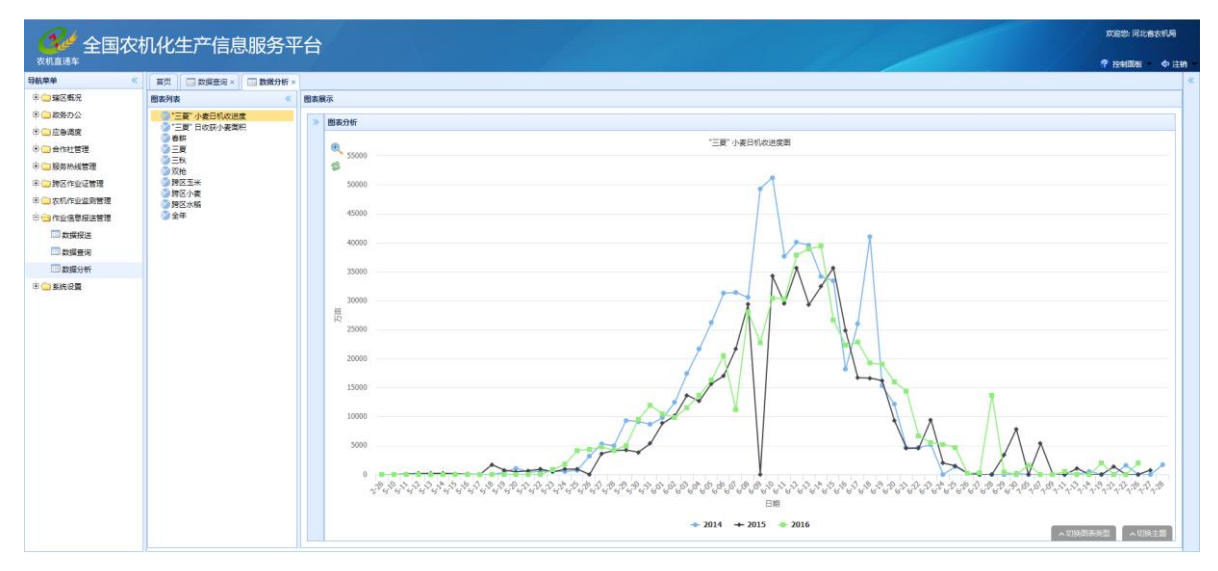

(图 4-3-1)数据分析操作界面

在(图-3-1)中:

1)选择不同的【图表内容】可以查看不同的分析图表;

3) 点击【图表切换】按钮,可以在图形和报表之间进行自由转换;

4) 点击右下方的 <切 按图表类型 按钮,可以在不同的图形展示方式之间切换;

5)点击右下方的<sup>\_\_\_\_\_\_</sup>按钮,可以不同的图形背景之间进行求换。图形、背景 切换的效果如(图 4-3-2)所示。

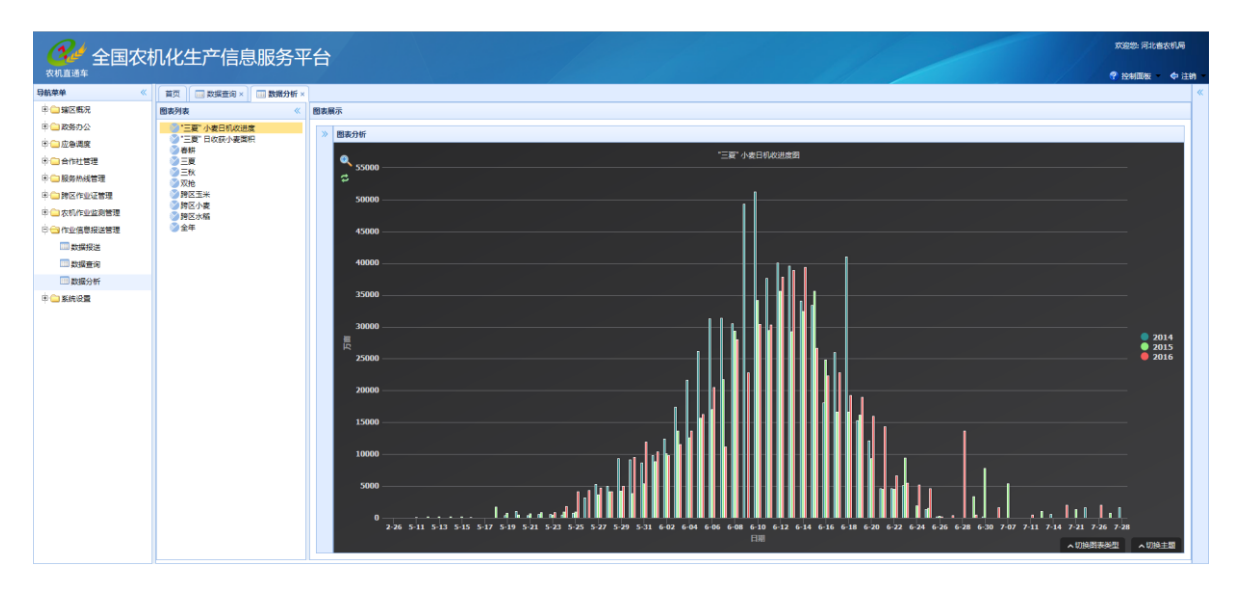

(图 4-3-2) 图形背景切换效果

**特别说明**:随着数据和功能的完善,将会逐步退出更多的数据分析报表,以满足不同群体用户的需求。

农机直通车•全国农机化信息服务平台

网址: <u>http://www.njztc.com</u>

农业部农机直通车项目组

统一客服: 400-133-9797

北京市朝阳区东三环南路 96 号

农业部农业机械试验鉴定总站科研楼二层